## Création de feuilles de calcul et utilisation des outils bureautiques

Nouvelle Interface graphique avec un éditeur de feuille de calcul qui se présente sous la forme d'un assistant de création et un système d'onglets permettant de choisir les valeurs en colonne et celles en ligne (voir l'exemple ci-dessous). Le bouton « grille » en Recherche gestionnaire a disparu.

#### 1- Répartition des prêts par niveau

| <ul> <li>(002403002500.5)</li> </ul> |  | - 10        |                                                   |    |   |
|--------------------------------------|--|-------------|---------------------------------------------------|----|---|
|                                      |  | Edit        | ion des tables                                    |    |   |
|                                      |  | Édit        | ion des rapports                                  |    |   |
|                                      |  | Édit        | ion des feuilles de calcul                        |    |   |
|                                      |  | Édit        | eur de texte                                      |    |   |
|                                      |  | Ges<br>Ges  | tion des paramètres loca<br>tion des bases        | ж  |   |
|                                      |  | Imp         | ortation XML                                      |    |   |
|                                      |  | Stat<br>Rem | tistiques fichiers<br>nise à zéro des statistique | es | - |
|                                      |  |             |                                                   |    |   |

| Tables et champs                                                                                                    | Valeurs en colonne                                                                                                    | Valeurs en ligne                                                                                                    | Résumé et cumul                                                                         | 1- Le fichier de rechei                                                                                                    | rche :             |
|----------------------------------------------------------------------------------------------------|----------------------------------------------------------------------------------------------------|----------------------------------------------------------------------------------------------------|-----------------------------------------------------------------------------------------|----------------------------------------------------------------------------------------------------|--------------------|
| Tables et champs<br>Étape 1 : Choisir le fici<br>Cette feuille de<br>Fichier en colonn<br>Champ en colonn<br>Champ en | Valeurs en colonne<br>hier de recherche, le char<br>calcul sera utilisée depuis<br>le : Exemplaires<br>le : Exemplaire 2 | Valeurs en ligne  mp colonne et le champ  s une recherche en :  Fichier en lign  Adresse Âge Classe Code postal Collectivité Compte Date 1êre inscript. Date naissance Date réinscript. E. Date naissance Date réinscript. E. Date naissance Date réinscript. E. Date naissance Date réinscript. E. Date naissance Date réinscript. E. Date naissance Date réinscript. E. Date naissance Date réinscript. E. Date naissance Date réinscript. E. Date naissance Date réinscript. E. Date renouv. E. Date renouv. E. Date renouv. E. Date renouv. E. Date renouv. E. Dernier retour le DivEmpr Droits Emprunteur | Résumé et cumul<br>ligne.<br>rêts 1<br>ne : Emprunteurs •<br>ne : Classe 4<br>5<br>E. : | <ul> <li>Choisir .</li> <li>1- Le fichier de rechei</li> <li>2- Le fichier en colonr</li> <li>3- Le champ à insérei dans la colonne</li> <li>4- Le fichier en ligne</li> <li>5- Le champ à insérei la ligne</li> </ul> | rche ;<br>ne<br>er |
| Astronomical and a second and a second and a                                                                                                    |                                                                                                    | Derrier retour le<br>DivEmpr<br>Droits<br>Emprunteur<br>Identité E.<br>Identité ENT<br>Information<br>Mél                                                                                                    |                                                                                         | •                                                                                                    |                    |

> Cliquer sur l'onglet Valeurs en colonne.

| Tables at champs                                        | Valeurs en colonne                                                       | Valours    | on ligno            | Résumé et cumul                       |
|---------------------------------------------------------|--------------------------------------------------------------------------|------------|---------------------|---------------------------------------|
| Étape 2 : Choisir les                                   | valeurs du champ colonne                                                 | e.         | en iigne            | Resume et cumu                        |
| Cette feuille de calcul<br>Fichier du ch<br>Champ en co | sera utilisée depuis une rec<br>amp en Exemplaires<br>Jonne : Exemplaire | cherche en | Fichier en Champ en | ligne : Emprunteurs<br>ligne : Classe |
| Exemplaires                                             | Exemplaire                                                               |            | Int                 | itulés de colonne                     |
| -1-                                                     |                                                                          |            | Prêts               |                                       |
| -2-                                                     |                                                                          |            |                     |                                       |
| -3- In:                                                 | sérer le tiret haut q                                                    | ui         | Donne               | er un intitulé à                      |
| -4- SI                                                  | gnifie tout prendre.                                                     |            | Celle               | colonne.                              |
| - 5 -                                                   |                                                                          |            |                     |                                       |
| - 6 -                                                   |                                                                          |            |                     |                                       |
| .7.                                                     |                                                                          |            |                     |                                       |
| - 8 -                                                   |                                                                          |            |                     |                                       |
| - 9 -                                                   |                                                                          |            |                     |                                       |
| - 10 -                                                  |                                                                          |            |                     |                                       |
| - 11 -                                                  |                                                                          |            |                     |                                       |
| - 12 -                                                  |                                                                          |            |                     |                                       |
| - 13 -                                                  |                                                                          |            |                     |                                       |
| - 14 -                                                  |                                                                          |            |                     |                                       |
| /aleurs du champ                                        | Insérer Effac                                                            | cer        |                     | Tout Total Vide                       |
|                                                         |                                                                          |            |                     |                                       |

# > Cliquer sur l'onglet Valeurs en ligne.

| Tables et champs                                                                                                 | Valeurs en colonne                                                               | Valeurs en ligne                                         | Résumé et cumul                    |
|----------------------------------------------------------------------------------------------------|----------------------------------------------------------------------------------|----------------------------------------------------------|------------------------------------|
| Étape 3 : Choisir le                                                                                             | es valeurs du champ ligne.                                                       |                                                          |                                    |
| Cette feuille de calc<br>Fichier en<br>Champ en                                                                  | cul sera utilisée depuis une re<br>colonne : Exemplaires<br>colonne : Exemplaire | cherche en : <b>Prêts</b><br>Fichier en li<br>Champ en l | gne : Emprunteurs<br>igne : Classe |
| Emprunteurs                                                                                                    | Classe                                                                           | In                                                       | titulés de ligne                   |
| -1-                                                                                                    |                                                                                  |                                                          |                                    |
| -2-                                                                                                    |                                                                                  |                                                          |                                    |
| - 3 - C                                                                                                    | Confirmation                                                                     |                                                          | ×                                  |
| .4.                                                                                                    | 18-271                                                                           |                                                          |                                    |
|                                                                                                    | We des constants to the la                                                       | a Nontro I da la como di Para da Para da la              | La change Classe 2                 |
| .5.                                                                                                    | Voulez-vous remplir le                                                           | s intitulés avec les valeurs c                           | lu champ Classe ?                  |
| - 5 -                                                                                                    | Voulez-vous remplir le                                                           | s intitulés avec les valeurs c                           | lu champ Classe ?                  |
| -5.<br>-6.<br>-7.                                                                                                | Voulez-vous remplir le                                                           | s intitulés avec les valeurs c                           | lu champ Classe ?                  |
| -5-<br>-6-<br>-7-<br>-8-                                                                                         | Voulez-vous remplir le                                                           | s intitulés avec les valeurs c                           | lu champ Classe ?                  |
| -5-<br>-6-<br>-7-<br>-8-<br>-9-                                                                                  | Voulez-vous remplir le                                                           | s intitulés avec les valeurs c                           | lu champ Classe ?                  |
| -5-<br>-6-<br>-7-<br>-8-<br>-9-<br>-10-                                                                          | Voulez-vous remplir le                                                           | s intitulés avec les valeurs c                           | lu champ Classe ?                  |
| -5-<br>-6-<br>-7-<br>-8-<br>-9-<br>-10-<br>-11-                                                                  | Voulez-vous remplir le                                                           | s intitulés avec les valeurs c                           | lu champ Classe ?                  |
| -5-<br>-6-<br>-7-<br>-8-<br>-9-<br>-10-<br>-11-<br>-12-                                                          | Voulez-vous remplir le                                                           | s intitulés avec les valeurs c                           | lu champ Classe ?                  |
| -5-<br>-6-<br>-7-<br>-8-<br>-9-<br>-10-<br>-11-<br>-11-<br>-12-<br>-13-                                          | Voulez-vous remplir le                                                           | s intitulés avec les valeurs d                           | lu champ Classe ?                  |
| -5-<br>-6-<br>-7-<br>-8-<br>-9-<br>-10-<br>-11-<br>-12-<br>-13-<br>-14-                                          | Voulez-vous remplir le                                                           | s intitulés avec les valeurs c                           | lu champ Classe ?                  |
| - 5 -<br>- 6 -<br>- 7 -<br>- 8 -<br>- 9 -<br>- 10 -<br>- 11 -<br>- 12 -<br>- 13 -<br>- 14 -<br>'aleurs du champ) | Voulez-vous remplir le                                                           | s intitulés avec les valeurs d                           | Iu champ Classe ?                  |

| Tables et cha                    | mps                                | Valeurs en colonne                                                                      | Val     | eurs en ligne                      | Résumé et cumul                            |  |  |
|----------------------------------|------------------------------------|-----------------------------------------------------------------------------------------|---------|------------------------------------|--------------------------------------------|--|--|
| Étape 3 : Cho                    | oisir les v                        | valeurs du champ ligne.                                                                 |         |                                    |                                            |  |  |
| Cette feuille d<br>Fichi<br>Chan | e calcul<br>er en col<br>np en col | sera utilisée depuis une rec<br>lonne : <b>Exemplaires</b><br>lonne : <b>Exemplaire</b> | cherche | en : Prêts<br>Fichier e<br>Champ e | n ligne : Emprunteurs<br>en ligne : Classe |  |  |
| Emprunteurs                      | 1                                  | Classe                                                                                  |         |                                    | Intitulés de ligne                         |  |  |
| -1-                              | 5-                                 | Pour indiquer un niv                                                                    | eau     | Seconde                            | Donner un intitulé à                       |  |  |
| - 2 -                            | 6-                                 | choisir le premier                                                                      |         | Première                           | chacun de ces                              |  |  |
| - 3 -                            | 7-                                 | du tiret troncature.                                                                    | uivi    | Terminale                          | niveaux.                                   |  |  |
| - 4 -                            | Total                              | Insérer Total pour av                                                                   | voir    |                                    |                                            |  |  |
| - 5 -                            |                                    | un calcul de l'ensem                                                                    | Die.    |                                    |                                            |  |  |
| - 6 -                            |                                    |                                                                                         |         |                                    |                                            |  |  |
| -7-                              |                                    |                                                                                         |         |                                    |                                            |  |  |
| - 8 -                            |                                    |                                                                                         |         |                                    |                                            |  |  |
| .9.                              |                                    |                                                                                         |         |                                    |                                            |  |  |
| - 10 -                           |                                    |                                                                                         |         |                                    |                                            |  |  |
| - 11 -                           |                                    |                                                                                         |         |                                    |                                            |  |  |
| - 12 -                           |                                    |                                                                                         |         |                                    |                                            |  |  |
| - 13 -                           |                                    |                                                                                         |         |                                    |                                            |  |  |
| - 14 -                           |                                    |                                                                                         |         |                                    |                                            |  |  |
|                                  |                                    | Incian Curre                                                                            |         | 1                                  | Tout Total V                               |  |  |
| /aleurs du char                  | np                                 | Inserer Suppr                                                                           | mer     |                                    | Total                                      |  |  |

> Cliquer sur l'onglet Résumé et cumul

Le dernier onglet permet de donner un titre à la feuille de calcul et effectue un récapitulatif du fichier de recherche ainsi que des fichiers et champs sollicités.

| <ul> <li>Créer un</li> <li>Recherche</li> </ul> | ne équation de re                             | echerche              | Prâte 🌥 Tout                        |                                        |                   |
|-------------------------------------------------|-----------------------------------------------|-----------------------|-------------------------------------|----------------------------------------|-------------------|
| Recherche Gestionnaire > Prêts.                 | Vous êtes dans la base Principale             |                       |                                     | ······································ |                   |
| Expert                                          |                                               |                       |                                     |                                        |                   |
| Rechercher : tout                               |                                               |                       |                                     |                                        |                   |
| Historique                                      |                                               |                       | Ma Choix d'u 🗖 🔍 🔀                  |                                        |                   |
| Rappeler                                        |                                               |                       |                                     |                                        |                   |
| Enregistrer                                     |                                               |                       | © Fiche                             |                                        |                   |
|                                                 |                                               | et ou sauf tout <     | C Rapports                          | oli vide                               |                   |
|                                                 |                                               |                       |                                     |                                        |                   |
| Rechercher sur :                                |                                               |                       | Feulles de calcul     Castisticador |                                        |                   |
| Prêts Emprur                                    | nteurs                                        |                       | Sélectionner un fichier             |                                        |                   |
| Exemplaires                                     |                                               |                       |                                     |                                        |                   |
| Emprunteur                                      |                                               |                       | S C:) + bcdise                      | erv 🕨 Statistiques 🕨 👻 🔻               | • Rechercher dans |
| Statut M.                                       |                                               |                       | Organiser 👻 Nouveau dossier         |                                        | 85                |
| Code Prêt<br>Exemplaire                         |                                               |                       | 🔶 Favoris                           | Nom                                    | Modifi            |
| Sorti le<br>Retour prévu le                     |                                               |                       | 📃 Bureau                            | <u>)</u> C                             | 04/09/2           |
| Retourné le                                     | Résultat de la recherc                        | he :                  | 🔛 Emplacements récents              | 🎉 Activités Fonds                      | 04/09/2           |
| Dernier rappel le                               | Nombre de f                                   | iches trouvées : 2104 | 😺 Téléchargements                   | 🍌 Activités Publics                    | 04/09/2           |
| DivPrêts                                        |                                               |                       |                                     | Prêts par nature.Sta                   | 02/04/2           |
| 12/14/02/2020                                   | Base :                                        | Principale            | 👸 Bibliothèques                     | Prêts par niveau.Sta                   | 31/10/2           |
|                                                 | Résultats sur :                               | Format :              | ntiel 🔣 Groupe résidentiel          | Prêts par type nature.Sta              | 02/04/2           |
|                                                 | <ul> <li>Ecran</li> <li>Imprimante</li> </ul> | Format de sortie      | 😳 🙀 Ordinateur                      |                                        |                   |

## > Demander comme format de sortie la feuille de calcul précédemment créée.

| ≈ <mark>l</mark> Se | erveur de requêtes de l | 3cdi : Prêts par ni | veau     |           |                  |                 |             |                             |       |
|---------------------|-------------------------|---------------------|----------|-----------|------------------|-----------------|-------------|-----------------------------|-------|
|                     | Recherche en P          | êts                 |          | (31/10/2  | 012) Recherche   | en Prêts : to   | ut ; 2104 f | iches <mark>trouvée(</mark> | s). ^ |
|                     | Champ colonne           | Champ ligne         | Champ cu | mul       |                  |                 |             |                             | ~     |
|                     | Valeurs colonne         | Valeurs ligne       | Titre :  | Répartiti | on des prêts par | niveau de class | e           |                             |       |
|                     |                         | Emprunteurs         | Clas     | se        |                  |                 |             |                             |       |
|                     |                         | Seconde             | Première | Terminale | Total            |                 |             |                             |       |
|                     | Prêts                   | 205                 | 311      | 366       | 882              |                 |             |                             |       |
| nplaires Exemplaire |                         |                     |          |           |                  |                 |             |                             |       |
| Exen                |                         |                     |          |           |                  |                 | <b>%</b>    | <b>o</b> 8                  | 0     |

### 4- Utilisation des outils bureautique

A partir des statistiques préalablement obtenues, réaliser un graphique puis l'insérer dans Word ou Open Office.

4-1 A partir de BCDI lorsque vous avez à l'écran votre feuille de calcul, cliquer sur l'œil puis sur le bouton tableur et enfin enregistrer votre feuille dans le répertoire Temp.

4-2 Ouvrez le tableur et rappeler votre feuille de calcul, sélectionner les données puis l'assistant graphique.

- Ouvrir le tableur Excel
- Cliquer sur le menu « Fichier », puis sur « Ouvrir » (Remonter l'arborescence)
- Double cliquer sur le fichier .xls dans le sous dossier « temp » du logiciel BCDI
- La fenêtre « Assistant Importation de texte Etape 1 sur 3 » s'ouvre
- Vérifier que dans « Type de données d'origine », « Délimité » est coché

| Assistant Importation de texte - Étape 1 sur 3                                                                                                    | <u>?</u> × |
|----------------------------------------------------------------------------------------------------|------------|
| L'Assistant Texte a déterminé que vos données sont de type Délimité.                                                                                                    |            |
| Si ce choix vous convient, choisissez Suivant, sinon choisissez le type de données qui décrit le mieux vos données.                                                                                                    |            |
| Type de données d'origine                                                                                                    |            |
| Choisissez le type de fichier qui decrit le mieux vos données :            • Délimité             • Des caractères tels que des virgules ou des tabulations séparent chaque champ.             • Largeur fixe             • Les champs sont alignés en colonnes et séparés par des espaces. |            |
| Commencer l'importation à la ligne : 1 Origine du fichier : Windows (ANSI)                                                                                                    |            |
| 1 Répartition par cotes d'exemplaires (nombre)<br>2 (03/06/2008) Recherche en Exemplaires : (( Date saisie E. >29/11/1912) et ( Date<br>3<br>4 D-D<br>5 D-D 24D                                                                                                    | s          |
|                                                                                                    |            |
| Annuler < Précédent Suivant > Ierr                                                                                                    | niner      |

- Cliquer sur le bouton « Suivant »

La fenêtre « Assistant Importation de texte – Etape 2 sur 3 » s'ouvre – Par défaut, « Tabulation » est coché

| Assistant Importation de texte - Étape 2 sur 3                                                                     | ? 🗙                                                           |
|----------------------------------------------------------------------------------------------------|---------------------------------------------------------------|
| Cette étape vous permet de choisir les séparateurs conten<br>changements sur votre texte dans l'aperçu ci-dessous. | us dans vos données. Vous pouvez voir les                     |
| Séparateurs<br>✓ Tabulation Point-virgule Virgule<br>Espace Aut <u>r</u> e :                                       | Identificateur de te <u>x</u> te : "                          |
| Aperçu de données                                                                                                  |                                                               |
| Répartition par cotes d'exemplaires (nom)<br>(03/06/2008) Recherche en Exemplaires :<br>0-                         | bre)<br>: (( Date saisie K. ≻29/11/1912) et ( Date sai        |
|                                                                                                    | Annuler < <u>P</u> récédent <u>Suivant</u> > <u>T</u> erminer |

- Cliquer sur le bouton« Suivant »

La fenêtre « Assistant Importation de texte - Etape 3 sur 3 » s'ouvre

- Par défaut, « **Standard** » est coché (Cela permet de conserver la valeur d'origine de chaque information)

| Assistant Importation de texte - Étape 3 sur 3                                                                       | ? 🗙                                         |
|----------------------------------------------------------------------------------------------------|---------------------------------------------|
| Cette étape vous permet de sélectionner chaque colonne et de<br>définir le format des données.                       | Format des données en colonne<br>③ Standard |
| L'option Standard convertit les valeurs numériques en nombres,<br>les dates en dates et les autres valeurs en texte. | O Texte<br>O Date : JMA ♥                   |
|                                                                                                    | ○ <u>C</u> olonne non distribuée            |
| A <u>v</u> ancé                                                                                                    |                                             |
| Aperçu de données                                                                                                    |                                             |
| Standard<br>Répartition par cotes d'exemplaires (nombre)                                                             | <u>~</u>                                    |
| (03/06/2008) Recherche en Exemplaires : (( Date sai                                                                  | sie B. >29/11/1912) et ( Date sai 🗐         |
|                                                                                                    |                                             |
| Ann                                                                                                    | uler < Précédent Suivant > Terminer         |

- Cliquer sur le bouton « Terminer

- Pour obtenir le tableau sous forme de graphique, cliquer sur chaque cellule comportant le début de l'indic et remplacer par un nom puis sélectionner l'ensemble du tableau sauf le total et pour finir choisir le type de graphique.

| A       B       C       D       E       F       G       H       I         2       (21/01/2009) Recherche en Exemplaires : tout sauf Statut = ~Perdu~ ou Statut = ~Mis au pilon~ ; 9855 fiches trouv\$(s).       3         4       Répartition       6       6       6       6       6       7       9       6       7       9       9       9       9       9       9       9       9       9       9       9       9       9       9       9       9       9       9       9       9       9       9       9       9       9       9       9       9       9       9       9       9       9       9       9       9       9       9       9       9       9       9       9       9       9       9       9       9       9       9       9       9       9       9       9       9       9       9       9       9       9       9       9       9       9       9       9       9       9       9       9       9       9       9       9       9       9       9       9       9       9       9       9       9       9       9       <                                                                                                    | R  | epartition des docume | ntaires par ind | ice.Xis         |                |                 |                  |                 |                    |                 |
|----------------------------------------------------------------------------------------------------|----|-----------------------|-----------------|-----------------|----------------|-----------------|------------------|-----------------|--------------------|-----------------|
| 2       (21/01/2009) Recherche en Exemplaires : tout sauf Statut = ~Perdu~ ou Statut = ~Mis au pilon~ ; 9855 fiches trouvæ(s).         3       Répartition         4       Sciences         5       Sciences sociales         5       Sciences         2       Arts Loisirs         2       Arts Loisirs         2       Arts Loisirs         2       Arts Loisirs         2       Arts Loisirs         3       Arts Loisirs         4       Missione Géographie         7       Arts Loisirs         8       Arts Loisirs         9       Arts Loisirs         9       Arts Loisirs         9       Arts Loisirs         9       Arts Loisirs         9       Arts Loisirs         9       Arts Loisirs         9       Arts Loisirs         9       Arts Loisirs         9       Arts         9       Arts         9       Arts         9       Arts         9       Arts         9       Arts         9       Arts         9       Arts         9       Arts                                                                                                    |    | A                     | B               | С               | D              | E               | F                | G               | H                  | 1               |
| 2 (21/01/2009) Recherche en Exemplaires : tout sauf Statut = ~Perdu~ ou Statut = ~Mis au pilon~ ; 9855 fiches trouv& (s).         3         3         4         4         5         5         9         0         1         1         1         2         2         3         3         4         5         5         4         5         5         4         5         5         6         7         3         4         5         5         5         6         7         6         7         7         8         9          10         11         12         13         14         15         16         17         18         19         10         10         10                                                                                                    |    |                       |                 |                 |                |                 |                  |                 |                    |                 |
| 3 Assistant Graphique - Étape 1 sur 4 - Type de Graphique   6 Philosophie   6 135   7 Religion   9 Langage   10 Sciences   11 Sciences   12 Arts Loisirs   21 Ats Loisirs   24 Historie Géographie   7 7   8 Anneau   19 Anneau   19 Surface   19 Surface   19 Surface   12 Anneau   13 Littérature   14 Sciences   15 Total   36 14   15 Total   36 14   15 Total   36 14   15 14   16 14   17 14   18 14   19 14   19 14   10 14   12 14   13 14   14 14   15 15   16 14   17 14   18 14   19 14   12 14   14 14   15 14   16 14   17 14   18 14   19 14   19 14   19 14   19 14   19 14   19 14    19 14   19 <                                                                                                    | 2  | (21/01/2009) Recherc  | he en Exemp     | laires : tout s | auf Statut = ~ | Perdu~ ou St    | atut = ∼Mis au   | i pilon~ ; 9855 | fiches trouv       | <b>i</b> (s).   |
| 4       Répartition         5       Généralités         13       Généralités         7       Religion         8       Sciences sociales         9       Langage         11       Sciences         12       Arts Loisirs         12       Arts Loisirs         13       Littérature         14       Historire Géographie         703       Secteurs         14       Historire Géographie         703       Anneau         16       Settarte         17       Settarte         18       Surface         19       Settart         22       Settart and and and and and and and and and and                                                                                                    | 3  |                       |                 |                 |                |                 |                  |                 |                    |                 |
| 5       Généralités       135         6       Philosophie       618         7       Religion       56         8       Sciences sociales       580         9       Langage       168         10       Sciences       123         12       Arts Loisirs       241         13       Littérature       915         14       Histoire Géographie       703         15       Total       3621         16                                                                                                    | 4  |                       | Répartition     |                 | Anni           | test Creshier   |                  | 4 Tunn de C     |                    | 21              |
| 6       Philosophie       618         7       Religion       56         8       Sciences sociales       580         9       Langage       168         10       Sciences       123         11       Sciences Appliquées       82         12       Arts Loisirs       241         13       Littérature       915         14       Histoire Géographie       703         15       Total       3621         16                                                                                                    | 5  | Généralités           | 135             |                 | ASSIS          | scanc Graphiqu  | ie - ccape i sur | - 4 - Type de G | rapinque           | الغا            |
| 7 Religion 56   8 Sciences sociales 580   9 Langage 168   10 Sciences 123   11 Sciences 123   12 Arts Loisirs 241   13 Littérature 915   14 Histoire Géographie 703   15 Total 3621   16                                                                                                    | 6  | Philosophie           | 618             |                 | Ту             | pes standard    | Types personnali | sés             |                    |                 |
| 8       Sciences sociales       580         9       Langage       168         10       Sciences       123         11       Sciences Appliquées       82         12       Arts Loisirs       241         13       Littérature       915         14       Histoire Géographie       703         15       Total       3621         16                                                                                                    | 7  | Religion              | 56              |                 |                | · ·             |                  |                 |                    |                 |
| 9       Langage       168         10       Sciences       123         11       Sciences       123         12       Arts Loisirs       241         13       Littérature       915         14       Histoire Géographie       703         15       Total       3621         16                                                                                                    | 8  | Sciences sociales     | 580             |                 | Ty             | pe de graphique | :                | Sous-type d     | e graphique :      |                 |
| 10       Sciences       123         11       Sciences Appliquées       82         12       Arts Loisirs       241         13       Littérature       915         14       Histoire Géographie       703         15       Total       3621         16                                                                                                    | 9  | Langage               | 168             |                 |                | Histogramme     | -                |                 |                    |                 |
| 11       Scienes Appliquées       82         12       Arts Loisirs       241         13       Littérature       915         14       Histoire Géographie       703         15       Total       3621         16                                                                                                    | 10 | Sciences              | 123             |                 |                | Barres          |                  |                 |                    | 🕢 🗣 📗           |
| 12       Arts Loisirs       241         13       Littérature       915         14       Histoire Géographie       703         15       Total       3621         16                                                                                                    | 11 | Scienes Appliquées    | 82              |                 |                | 🗙 Courbes       |                  |                 |                    |                 |
| 13       Littérature       915         14       Histoire Géographie       703         15       Total       3621         16                                                                                                    | 12 | Arts Loisirs          | 241             |                 | 🧃              | Secteurs        |                  |                 | <u> </u>           |                 |
| 14       Histoire Géographie       703         15       Total       3621         16       3621       Aires         17       Radar         18       Surface         19       Surface         20       Secteurs. Affiche la contribution de chaque         21       Secteurs. Affiche la contribution de chaque         22       Maintenir appuyé pour visionner         23       Maintenir appuyé pour visionner         26       Annuler         27       Annuler         28       Maintenir appuyé pour visionner                                                                                                    | 13 | Littérature           | 915             |                 | k              | Nuages de poi   | ints             |                 |                    |                 |
| 15 Total       3621         16                                                                                                    | 14 | Histoire Géographie   | 703             |                 |                | Aires           |                  |                 |                    | 🚄 📕 📗           |
| 16   17   18   19   20   21   22   23   24   25   26   27   28     11     12     13     14     15     16     17     18   19   20     21     22     23     24   25   26     27     28     28     29     20     21     22     23     24     25     26     27     28     29     20     21     22     23     24     25     26     27     28     29     21     22     23     24     25     26     27     28     29     21     22     23     2                                                                                                    | 15 | Total                 | 3621            |                 | <i>e</i>       | Anneau          |                  |                 |                    |                 |
| 17       Image: Surface         18       Image: Surface         19       Image: Surface         20       Image: Surface         21       Image: Surface         22       Image: Surface         23       Image: Surface         24       Image: Surface         25       Image: Surface         26       Image: Surface         27       Image: Surface         28       Image: Surface                                                                                                    | 16 |                       |                 |                 | 4              | ar Radar        |                  | - ·             |                    |                 |
| 18     Image: Section of the section of the section of  | 17 |                       |                 |                 |                | Surface         |                  |                 |                    |                 |
| 19     Image: Construction of the contribution of the contributic of the contrelevel of the contribution of the contribu | 18 |                       |                 |                 |                | Bulles          |                  | .1              |                    |                 |
| 20     Secteurs. Affiche la contribution de chaque       21     Secteurs. Affiche la contribution de chaque       22     Secteurs affiche la contribution de chaque       23     Secteurs affiche la contribution de chaque       24     Secteurs affiche la contribution de chaque       25     Maintenir appuyé pour visionner       26     Secteurs affiche la contribution de chaque       27     Annuler       28     Ierminer                                                                                                    | 19 |                       |                 |                 | L•             | • • • • • • • • |                  |                 |                    |                 |
| 21     Sectors: Affilie is contribution de thaque       22     valeur par rapport au total.       23     Maintenir appuyé pour visionner       24     Maintenir appuyé pour visionner       25     Annuler       26     Annuler       27     Annuler       28     Imaintenir appuyé pour visionner                                                                                                    | 20 |                       |                 |                 |                |                 |                  | Sectours of     | fiche la contribui | tion de chaque  |
| 22<br>23<br>24<br>25<br>26<br>27<br>28<br>28<br>20<br>29<br>20<br>20<br>20<br>20<br>20<br>21<br>20<br>21<br>20<br>21<br>20<br>21<br>20<br>21<br>20<br>21<br>20<br>21<br>20<br>21<br>20<br>21<br>20<br>21<br>20<br>21<br>20<br>21<br>20<br>21<br>20<br>21<br>20<br>21<br>20<br>21<br>20<br>21<br>20<br>21<br>20<br>21<br>20<br>20<br>20<br>20<br>20<br>20<br>20<br>20<br>20<br>20<br>20<br>20<br>20                                                                                                    | 21 |                       |                 |                 |                |                 |                  | valeur par ra   | apport au total.   | don de chaque   |
| 23     24       24     25       26     27       28     Annuler                                                                                                    | 22 |                       |                 |                 |                |                 |                  |                 |                    |                 |
| 24     Maintenir appuyé pour visionner       26     Annuler       27     Annuler       28     Terminer                                                                                                    | 23 |                       |                 |                 |                |                 |                  |                 |                    |                 |
| 25                                                                                                    | 24 |                       |                 |                 |                |                 |                  | Maint           | enir appuvé pour   | r visionner     |
| 26                                                                                                    | 25 |                       |                 |                 |                |                 |                  |                 |                    |                 |
| 27                                                                                                    | 26 |                       |                 |                 |                |                 |                  |                 | 1                  | 1               |
| 28                                                                                                    | 27 |                       |                 |                 |                |                 | Annuler          | < Précédent     | <u>S</u> uivant >  | <u><u> </u></u> |
|                                                                                                    | 28 |                       |                 |                 |                |                 |                  |                 |                    | -               |

4-3 Récupérer votre graphique avec la fonction copier et l'insérer dans un document Word grâce à la fonction coller.